## LIBGDX Projekt bearbeiten

Die Texturen und Bilder kommen in den Ordner: projektname-android > assests/data Dieser Ordner ist zum Datenordner des Desktop Projekts und des HTML Projekts verlinkt. In diesem Fall die Datei texturebucket.png

Aus dem von gdx-setup-gui erstellten und in Eclipse importierten Projekt die plattformübergreifende dropsGame.java Datei öffnen und bestehenden Quellcode bis auf unten gezeigten Zeilen entfernen und ergänzen.

```
a 😹 drops
              🔺 进 src
                      a 🔠 com.me.dropsgame
                              Image: Image: Image:
                             dropsGame.gwt.xml
              JRE System Library [jre7]
             b 🚮 gdx.jar
             b 🗁 libs
      b 😂 drops-android
     b 🔁 drops-desktop
      b 🔂 drops-html
package com.me.dropsgame;
import com.badlogic.gdx.ApplicationListener;
public class dropsGame implements ApplicationListener {
                    OrthographicCamera camera;
                    Stage stage;
                    Texture texturebucket;
                    TextureRegion regionbucket;
                    Actor bucketActor;
                    @Override
                    public void create() {
                                         float w = Gdx.graphics.getWidth();
                                         float h = Gdx.graphics.getHeight();
                                         camera = new OrthographicCamera(1, h/w);
                                         texturebucket = new Texture(Gdx.files.internal("data/texturebucket.png"));
                    }
                    @Override
                    public void dispose() {
                                        texturebucket.dispose();
                    }
                    @Override
                    public void render() {
                                         Gdx.gL.glClearColor(0, 0, 0.2f, 1);
                                         Gdx.gl.glClear(GL10.GL_COLOR_BUFFER_BIT);
                                         stage.act(Math.min(Gdx.graphics.getDeltaTime(), 1/60f ));
                                         stage.draw();
                    }
                    @Override
                    public void resize(int width, int height) {
                                         stage.setViewport(width, height, true);
                    }
```

Folgende Bibliotheken importieren:

import com.badlogic.gdx.scenes.scene2d.Actor; import com.badlogic.gdx.scenes.scene2d.InputEvent; import com.badlogic.gdx.scenes.scene2d.InputListener; import com.badlogic.gdx.scenes.scene2d.Stage; import com.badlogic.gdx.scenes.scene2d.ui.Image;

In der Methode create() die Stage und den Actor einrichten:

```
texturebucket = new Texture(Gdx.files.internal("data/texturebucket.png"));
regionbucket = new TextureRegion(texturebucket, 0, 0, 256, 256);
bucketActor = new Image(regionbucket);
bucketActor.setX(50);
bucketActor.setY(10);
stage = new Stage(Gdx.graphics.getWidth(), Gdx.graphics.getHeight(), false);
Gdx.input.setInputProcessor(stage);
stage.addActor(bucketActor);
```

In der Methode render() die Stage zeichnen lassen.

```
@Override
public void render() {
    Gdx.gL.glClearColor(0, 0, 0.2f, 1);
    Gdx.gL.glClear(GL10.GL_COLOR_BUFFER_BIT);
    stage.act(Gdx.graphics.getDeltaTime());
    stage.draw();
}
```

Auf Mausklick und Finger reagieren. Dazu in der create() Methode den Listener einfügen.

```
bucketActor.addListener(new InputListener() {
public boolean touchDown (InputEvent event, float x, float y, int pointer, int button)
{
    return true;
}
public void touchDragged (InputEvent event, float x, float y, int pointer) {
    Vector2 touchPos = new Vector2();
    Vector2 stagePos = new Vector2();
    touchPos.set(x, y);
    stagePos = bucketActor.localToStageCoordinates(touchPos);
    bucketActor.setPosition(stagePos.x, 10);
    if(bucketActor.getX() < 0) bucketActor.setPosition(0, 10);
    if(bucketActor.getX() > Gdx.graphics.getWidth() - 48;
    bucketActor.setPosition(Gdx.graphics.getWidth() - 48; 10);
});
```